## Workflow Step - E-Signature

Download the PDF of this article.

#### In this Article

Overview Requirements Document Template Signature Tags Add an E-Signature Step to a Workflow E-Signature Properties E-Signature Step Behavior Workflow Response Send a PDF File

# Related Articles

Leverage FormAssembly's Document and E-Signature steps to facilitate seamless document approvals, contract signing, and other essential workflows directly within the platform.

FormAssembly's E-Signature step is designed to comply with U.S. E-Signature Regulations, including the Uniform Electronic Transactions Act (UETA). It is compliant with the E-Sign Act, which states that electronic signatures, when used in accordance with the law, are legally binding and valid to the same extent as signatures attached to paper documents.

This article covers the basics of selecting a generated PDF document from the Document step to be digitally signed in an E-Signature step.

## Requirements

To use the E-Signature step, a FormAssembly user must

- be part of a Team plan or higher
- have Content Management user permissions enabled for their login
  - specifically, the Enable E-Signature permission must be enabled for the user account

## Document Template Signature Tags

The E-Signature step requires a document with signature tags from a Document step. The Document step article covers how to add tags to a template. To add an E-Signature to a generated document, at least one signature tag must be included in the template submitted to the Document step. Included signature tags will not be mapped during the Document step, but will be reserved for mapping in the E-Signature step.

The following signature and signer tags can be included on a template in a Document step:

- {{signature}}
- {{signer\_title}}
- {{signer\_name}}
- {{signer\_date}}
- {{signer\_initials}}

#### Note:

- The {{signature}} tag is the only one that results in the ability to draw/type a signature. The other {{signer}} tags are informational text fields.
- A {{signer}} tag will not be accepted without a corresponding {{signature}} tag.
- Signature and signer tags are **not supported within loop tags**. If a signature tag is included within a loop, the signature tag will be skipped.

### Adding Multiple Signers

With the proper tag formatting, multiple signers can be assigned to a single document. Tags will be grouped by matching tag suffixes to be assigned to a signer.

For example, if you wanted a manager and a director to sign and date a document in an E-Signature step, you might have the following tags in your document template:

- {{signature\_manager}}
- {{signer\_name\_manager}}
- {{signer\_date\_manager}}
- {{signature\_director}}
- {{signer name director}}
- {{signer\_date\_director}}

**Note**: Only exact matching suffixes AFTER the supported tags will be grouped. If a tag does not follow this format, it will not be recognized in the E-Signature step and will not be shown to a signer.

## Add an E-Signature Step to a Workflow

#### Note: E-Signature step is in Beta

- Select Add Step
- Select E-Signature

**Note**: We recommend adding a redirect step immediately BEFORE an E-Signature step so respondents are presented with messaging of your choice, such as a Thank You page, rather than a screen with a "Signature Process Started" message.

## **E-Signature Properties**

### Document Tab

A PDF generated by a Document step in the workflow can be selected for signature on the E-Signature step. Ensure the document you select has at least one signature tag to map.

### Signer Tab

All signature tags uploaded on a document template will be assigned to a single signer. Use this tab to designate who that signer is using an email address gathered by a form field, value or formula, or variable.

| E-Signature Properties                                                   | ×                                 |
|--------------------------------------------------------------------------|-----------------------------------|
| DESCRIPTION DOCUMENT SIGNER                                              |                                   |
| <b>Signer</b><br>Assign a signer using an email address form field, a st | tic value, formula or a variable. |
| ✓ signature                                                              | Close 🔻                           |
| Enter your email                                                         | ×                                 |
| Basic Form                                                               |                                   |
|                                                                          | C Refresh Lists                   |

#### Assign a Signer

- Select a form field, enter a value or formula, or select a variable
  - **Field**: Use the list to search for and select a form field with email validation from the forms included in the workflow
  - Valueor Formula: Enter a value as text or open the formula editor to build a formula.
  - Variable: Select an existing workflow variable from the dropdown

#### Assign Multiple Signers

All signature & signer tags uploaded on a document template with a unique suffix will be assigned to a signer. Select a form field with email validation, a static value or formula, or a workflow variable to be assigned to each signer.

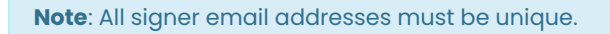

| E-Signature Proper                           | ties           |                              |               | ×          |
|----------------------------------------------|----------------|------------------------------|---------------|------------|
| DESCRIPTION DOCUMENT                         | SIGNER         |                              |               |            |
| Signer<br>Assign a signer using an email add | ress form fiel | d, a static value, formula o | r a variable. |            |
| ✓ signature_manager                          |                |                              | Close         | •          |
| Email<br>Preview Form                        |                |                              |               | ×          |
| ✓ signature_director                         |                |                              | Close         | •          |
| ∫x∗ test@test.com                            |                |                              |               | f          |
| -                                            |                |                              | C' Refr       | resh Lists |

**Note**: Signers appear in the order in which they are placed in the document template. This is also the order in which they will receive their email notification to sign the document. Resequencing the signing order must be done with the tags in the template.

### Notifications Tab

Emails are sent to the configured signer(s) in the Signers tab for both notifications to provide an E-Signature and to inform when the final document is ready for download. Use the Notifications tab to set the Sender Name and Sender Email Address for these notification emails. By default, these values are the workflow owner's first name, last name, and email address, as defined in their FormAssembly account settings.

| E-Signatu                                | re Propert                           | ties             |                              | :                               | × |
|------------------------------------------|--------------------------------------|------------------|------------------------------|---------------------------------|---|
| DESCRIPTION                              | DOCUMENT                             | SIGNER           | NOTIFICATIONS                |                                 |   |
| Signature No                             | otification Se                       | ttings           | otification emails and       | final document emails           |   |
| SENDER NAME *                            |                                      | in orginature in |                              |                                 |   |
| Test User                                |                                      |                  |                              | f                               |   |
| This name will app<br>formulas to make t | ear as the sender fo<br>his dynamic. | or signature no  | tification emails and fina   | al document emails. You can use |   |
| SENDER EMAIL A                           | DDRESS *                             |                  |                              |                                 |   |
| test@gmail.cor                           | n                                    |                  |                              |                                 |   |
| A Sender email wil                       | l be no-reply@formas                 | sembly.com un    | til this email address is ve | rified.                         |   |

Enter the Sender Name(e.g., your name and email) and Sender Email Address.

• Sender Name - This is the name from which the recipient will receive the email. Use the function icon to configure an alias or formula value, if desired. For more information about how to use the Formula Editor to

create formulas and leverage field aliases, see our article on Smart Processing with Formulas .

• Sender Email Address - This is the email address from which the recipient will receive the email. You **cannot** enter multiple email addresses in this field.

#### Note:

- As an added security measure, when configuring a Sender Email, the email address entered requires verification before the Sender Email is updated. Emails will be sent from "no-reply@formassembly.com" until the new email address is verified. Emails are verified per FormAssembly instance.
- If an email has not been verified:
  - a pending verification message appears under the changed field
  - the email address entered receives an email with a link to complete the verification
  - the verification link expires after 24 hours

## **E-Signature Step Behavior**

Upon workflow execution, an email notification is sent to the designated email address of the signer with a link to sign the document.

The signer should be able to apply a digital signature, either by drawing or typing.

After each signer completes the document, an email will be sent to any subsequent signers in the order they appear in the document. The next signer will not receive an email notification until the previous signer completes their signature.

Once all parties have completed their signatures, all signers will receive an email with a secure link to the E-Signature Details page, where they can download the final document and view the audit log. This link expires after 48 hours.

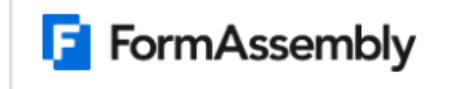

#### Document Ready to View

All parties have completed this document. You can access the completed document at any time using the secure link below.

Access Completed Document & Audit Log

## Workflow Response

When the E-Signature step of a workflow runs, an E-Signature Card is created in the workflow response. The workflow owner and collaborators can **view** or **download** the signed document PDF or view the E-Signature record from this card. They can also view the **audit trail** of the E-Signature process.

| CE-SIGNATURE                             | Close Details 👻                                  |
|------------------------------------------|--------------------------------------------------|
| Test Document-signed.pdf                 |                                                  |
| STATUS<br>Complete                       | ASSIGNEES<br>lauren.johnson@formassembly.co<br>m |
| DATE STARTED<br>02/12/2025 5:00 AM EST   | DURATION<br>10 seconds                           |
| DATE COMPLETED<br>02/12/2025 5:00 AM EST |                                                  |
| Signed Document                          |                                                  |
| Test Document-signed.pdf                 | • • •                                            |

### E-Signature Details Page and Audit Log

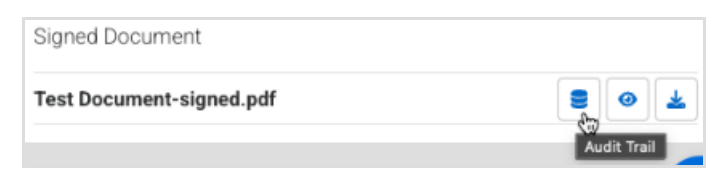

Select the **Audit Trail** button to view the E-Signature Details page. This is the same page that signers see when clicking the link to access the completed document and audit log.

| E-Signature Details           |                                           | ± 1          | Download Document |
|-------------------------------|-------------------------------------------|--------------|-------------------|
| DOCUMENT NAME                 | DOCUMENT ID                               |              |                   |
| Test Document-signed.pdf      | 88                                        |              |                   |
| Questions about this document | ? Contact Lauren Johnson at lauren.johnso | on@formassem | bly.com           |
| Questions about this document | ? Contact Lauren Johnson at lauren.johnso | on@formassem | bly.com           |
| Questions about this document | ? Contact Lauren Johnson at lauren.johnso | on@formassem | bly.com           |

The audit log displays a table showing the event **status**, **timestamp**, **signer** (by email address), **IP address**, and **details** of each logged event.

## Send a PDF File

The signed PDF document generated by an E-Signature step can be sent through connectors and the Email step.

The signed PDF document name can be chosen in the "**Send file**" dropdown of a file upload connector, such as the Salesforce, Google Drive, Microsoft SharePoint, Box, or Dropbox Connectors.